# Firestick, Fire TV, Android Device Setup Guide

Installing S-TV App is very easy once you understand how a Firestick works, but it is basically 3 steps.

- 1. Enabling "Unknown Apps" to be installed
- 2. Installing the "Downloader" app
- 3. Installing the S-TV app using the Downloader app by directing it to: <a href="http://tv.geniestv.com">http://tv.geniestv.com</a>

## STEP BY STEP GUIDE ON How to Install and Setup S-TV App

Firestick, Fire TV, Android Devices

• Latest update August 01, 2024

Welcome to the Genie S-TV family!

To help guide you through the setup process you need to understand that there are 2 sets of credentials; 1 set is the username & password for the website which is for accessing your billing and account services, and the 2<sup>nd</sup> set is the S-TV app username and password which will be used in this setup process. Additional Note: Username and Passwords are case sensitive please ensure that you are using the credentials as they are given in the email without making changes on your end.

Our easy-to-follow, step-by-step tutorial ensures that you are guided through each stage of the setup, from enabling installations from unknown sources to entering your subscription details. This ensures a smooth path to accessing a ton of streaming options—be it live TV, the latest movies, or binge-worthy series.

Follow this guide carefully for a trouble-free installation and jump straight into enjoying a rich viewing experience on your Firestick or any Android-based device.

Initially, we'll walk you through enabling 'Unknown Sources' to ensure your device is prepped for installation. Next, we guide you on obtaining the Downloader app—your portal to downloading the S-TV app. Finally, we provide a straightforward walkthrough for installing the Genie S-TV app and getting everything set up. At the end of this guide there are steps in making the S-TV app work better.

By breaking down the process, our goal is to make your installation journey as clear and simple as possible. So, let's embark on this journey together, step by step.

#### Step 1: Enable Unknown Sources

Begin by preparing your Firestick for the Genie S-TV installation:

• Head to the "Settings" on your Firestick's home screen.

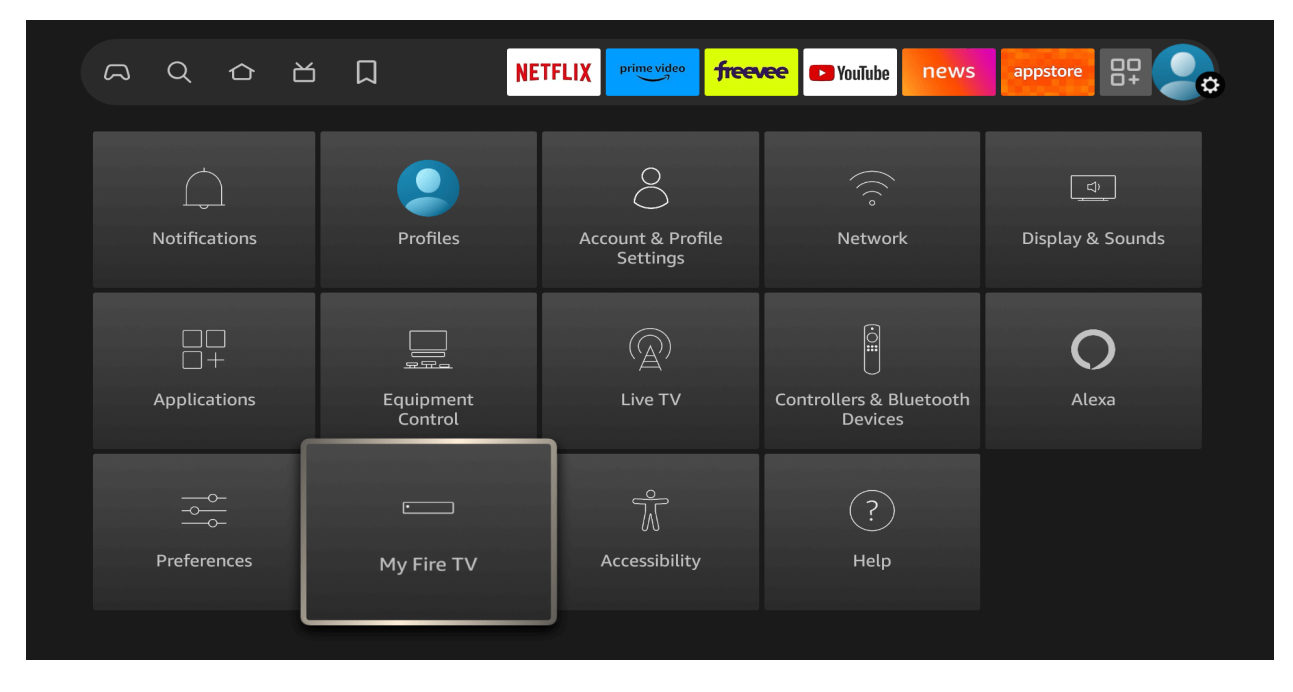

 Scroll to select 'My Fire TV' > About > highlight Fire TV Stick 4K Max (or any other depending on the device you own) and Press the OK button 10 times to enable Developer Options.

|            |                                       | <b>Device Name</b><br>Firesticklab's Fire TV            |
|------------|---------------------------------------|---------------------------------------------------------|
|            | ABOUT                                 | <b>Device Type</b><br>Fire TV Stick 4K Max              |
|            |                                       | <b>Storage Capacity</b><br>1.54 GB of 5.33 GB available |
| •          | Fire TV Stick 4K Max                  | Amazon Account<br>Firesticklab                          |
|            | Storage                               | Software Version<br>Fire OS 7.6.6.4 (PS7664/3772)       |
| My Fire TV | Network                               | Fire TV Home Version<br>6480055.1                       |
|            | Check for Updates                     | Serial Number<br>G071R20714740SNP                       |
|            |                                       | Current Date and Time<br>4:22 AM GMT+08:00              |
|            | No need, you are already a developer. |                                                         |
|            |                                       |                                                         |

#### Enable Unknown Sources 1.2:

To ensure the Downloader app can install Genie S-TV on your device, follow these steps:

1. Select Developer Options.

|            | MY FIRE TV                |                                          |
|------------|---------------------------|------------------------------------------|
|            | About                     |                                          |
|            | Developer options         | Enable ADB connections over the network. |
|            | Legal & Compliance        |                                          |
| My Fire TV | Sleep                     |                                          |
|            | Restart                   |                                          |
|            | Reset to Factory Defaults |                                          |

2. Find 'Install Unknown Apps' or 'Apps from Unknown Sources' and select it.

|            | DEVELOPER OPTIONS    |                                                                                                    |
|------------|----------------------|----------------------------------------------------------------------------------------------------|
|            | ADB debugging<br>on  |                                                                                                    |
| • <b></b>  | Install unknown apps | Turning on this setting enables<br>you to install apps from un-<br>known sources on your device.                              |
|            |                      | Be aware that installing or us-<br>ing apps from unknown sources<br>may make your device and<br>personal data more vulnerable |
| My Fire TV |                      | to security risks or damage.                                                                                                  |
|            |                      |                                                                                                    |
|            |                      |                                                                                                    |

By enabling this setting, you grant the Downloader app permission to install third-party applications, like Genie S-TV, which are not available through the official app store.

#### Step 3: Get Downloader App on Firestick

• Go to Home Screen and from the Menu click on Find or Magnyfying Glass icon.

| THE LORD OF<br>THE RINGS OF<br>ALL EPISODES AVAILAB | THE RINGS<br>POWER |                         |                          |               |
|-----------------------------------------------------|--------------------|-------------------------|--------------------------|---------------|
| に<br>Find                                           |                    | TFLIX prime video frees | vee 🕞 YouTube news       |               |
| Q Search                                            |                    | P                       | ress and hold 🔘 to voice | e search      |
| Appstore                                            | Movies             | TV Shows                | Action Movies            | Documentaries |

• Type the "Downloader" using the On-Screen keyboard.

|   |     |      |      |                  | _     |      |      |   |   |          | _ |   |
|---|-----|------|------|------------------|-------|------|------|---|---|----------|---|---|
|   |     |      |      |                  |       |      |      |   |   |          |   |   |
| А | В   | С    | D    | Е                | F     | G    | н    | I | J | к        | L | М |
| Ν | 0   | Ρ    | Q    | R                | S     | т    | U    | V | W | Х        | Y | Z |
| 1 | 2   | 3    | 4    | 5                | 6     | 7    | 8    | 9 | 0 | <b>ட</b> |   | × |
| _ |     |      |      | _                |       |      |      |   |   |          |   |   |
| Q | Dov | wnlo | ader |                  |       |      |      |   |   |          |   |   |
| Q | Do  | wnlo | ader | Арр              |       |      |      |   |   |          |   |   |
| Q | Do۱ | wnlo | ader | Арр              | ) For | Fire | Stic | ¢ |   |          |   |   |
| Q | Do  | wnlo | ader | <sup>.</sup> Dov | vnlo  | ader |      |   |   |          |   |   |
| Q | Do  | wnlo | ader | · By A           | \ftvr | news |      |   |   |          |   |   |
|   | Dov | wnlo | ader | Inst             | all   |      |      |   |   |          |   |   |

• The **Downloader** has the **Orange Background** so ensure you are **Downloading** the Correct app.

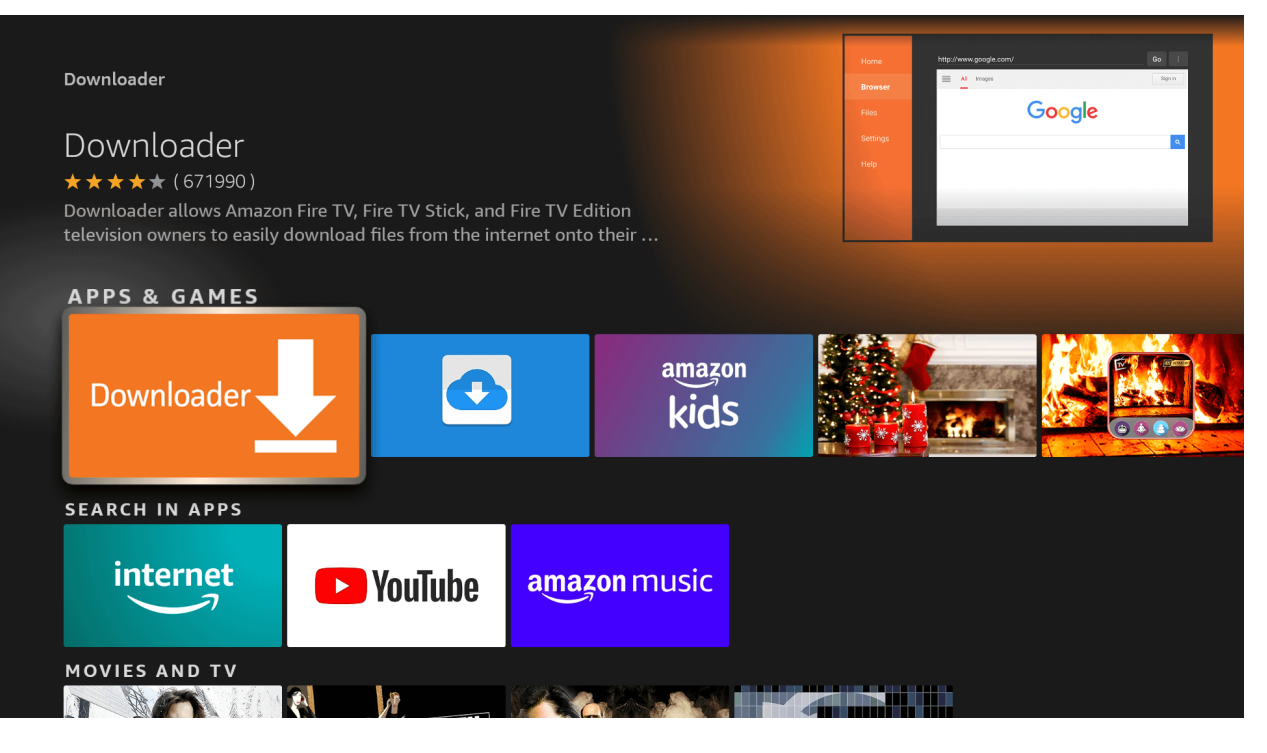

• From the next screen, click on the **Download** button.

| Downloader                                                                                                    |                                                                                                    |                                                                                                    |                                                                                                    | GO :<br>Sign in |
|----------------------------------------------------------------------------------------------------|----------------------------------------------------------------------------------------------------|----------------------------------------------------------------------------------------------------|----------------------------------------------------------------------------------------------------|-----------------|
| ★★★★ (671990) Guid<br>Downloader allows Amazon<br>Edition television owners to<br>onto their device. You can e                                                                                                    | nce Suggested In-App Purchasing<br>Fire TV, Fire TV Stick, and Fire TV<br>easily download files from the intern<br>nter a URL which directly points to a f | et                                                                                                    | Google                                                                                                    |                 |
| br you can use the built-in v<br>Developer: AFTVnews.com<br>Works With: Game Controlle<br>Supported Languages: Engl                                                                                                    | reb browser to download files from 🚥<br>Help<br>r, Fire TV Remote<br>sh, German                                                                            |                                                                                                    |                                                                                                    |                 |
| <b>Download</b><br>You own it                                                                                                    | Compatible<br>devices                                                                                                    |                                                                                                    |                                                                                                    |                 |
| RAILERS & SCREENSHOTS                                                                                                    |                                                                                                    |                                                                                                    |                                                                                                    |                 |
| Downloader & y CATTHOUSON      Downloader & y CATTHOUSON      Downloader A to the the      Downloader A to the the      Downloader A to the the      Downloader A to the the      Downloader A to the the      Downloader A to the the      Downloader A to the the      Downloader A to the      Downloader A to the      D | Dorrhadof & to 247 tourism                                                                                                    | Same a construction of the second second sec | Territoria de la construir de la construir de |                 |

Step 3: Download and Set up Genie S-TV

• Now launch the **Downloader** app.

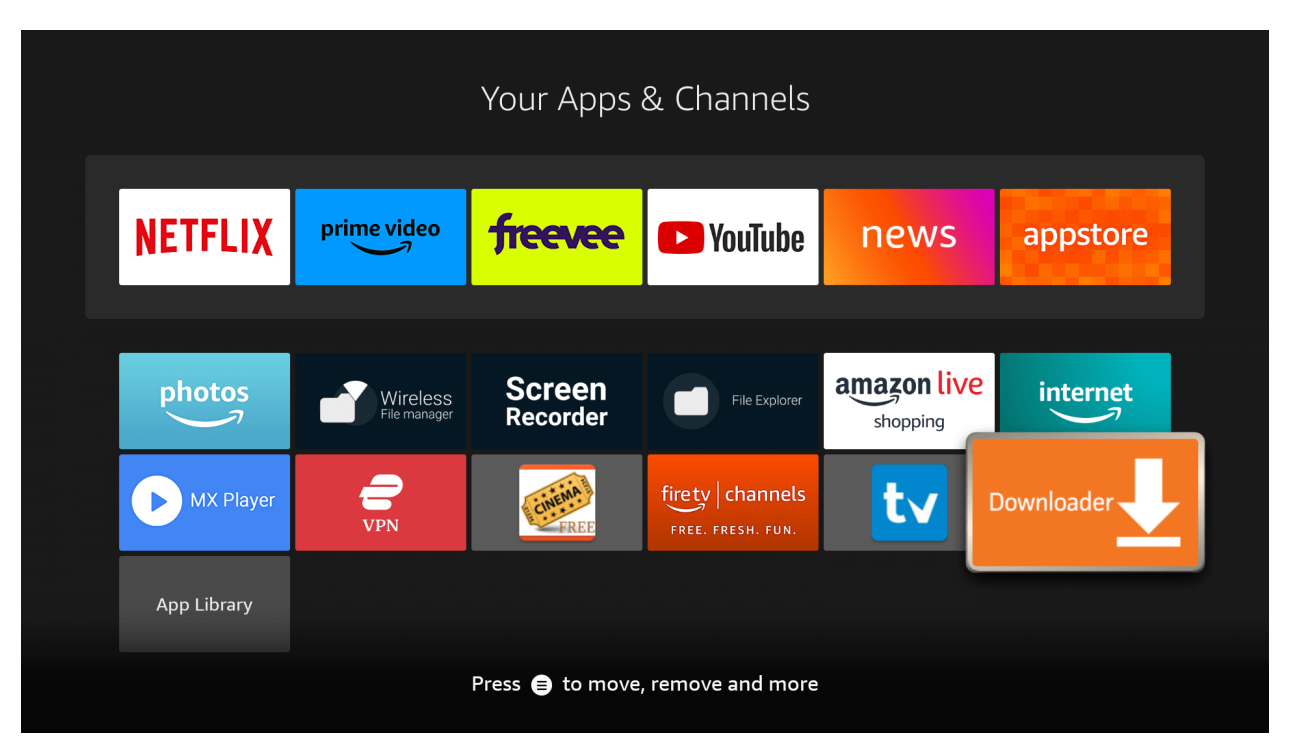

• Click Allow when asked permission to access Media, Files, etc.

| Home              | Downloader 보 by 🛆 AFT                                                                                                    | Vnews.com                   |
|-------------------|----------------------------------------------------------------------------------------------------|-----------------------------|
|                   | Quick Start Guide                                                                                                    |                             |
|                   | <ul> <li>Home: Download files by entering URL on Home</li> <li>Browser: Load and browse webpages.</li> <li>Files: Open and delete downloaded files.</li> <li>Favorites: Save and manage frequently visited U</li> </ul>                                                                                                    | e screen press Select [*] ) |
|                   | <ul> <li>Settings: Set browser and downloading options.</li> <li>Help: Detailed user manual for all features &amp; opt</li> <li>Downloader is 100% free and relies on your donational set of the set of the set of th</li></ul> | tions.<br>tions to keep     |
|                   |                                                                                                    |                             |
|                   | w <b>Downloader</b> to access photos,<br>dia, and files on your device?                                                                                                    | Allow                       |
| You ca<br>Install | in change this later in Settings > Applications > Manage<br>ed Applications > Downloader > Permissions.                                                                                                    |                             |

• Hit Got it when the Quick Guide Menu pops up.

| Home | Downloader 上 by 🛆 AFT Vnews.com                                                                                                    |                      |
|------|----------------------------------------------------------------------------------------------------|----------------------|
|      | Quick Start Guide                                                                                                    |                      |
|      | <ul> <li>Home: Download files by entering URL on Home screen</li> <li>Browser: Load and browse webpages.</li> <li>Files: Open and delete downloaded files.</li> <li>Favorites: Save and manage frequently visited URLs.</li> </ul> | press Select [⊛] )   |
|      | <ul> <li>Settings: Set browser and downloading options.</li> <li>Help: Detailed user manual for all features &amp; options.</li> </ul>                                                                                             |                      |
|      | Downloader is 100% free and relies on your donations to keep<br>it available. Please consider donating if you enjoy the app and<br>want to keep it available.                                                                      | se donation buttons: |
|      | ОК                                                                                                    | \$10                 |
|      | \$20 \$50                                                                                                    | \$100                |
|      |                                                                                                    |                      |

• Click on the Empty Box and using the keyboard type: tv.geniestv.com and press Go.

| t | .ge                   | niest   | v.co | m  |      |    |                       |    |     |  |  |  |  |  |
|---|-----------------------|---------|------|----|------|----|-----------------------|----|-----|--|--|--|--|--|
| 1 | 2                     | 3       | 4    | 5  | 6    | 7  | 8                     | 9  | 0   |  |  |  |  |  |
| a | b                     | с       | d    | е  | f    | g  | h                     | i  | j   |  |  |  |  |  |
| k | l                     | m       | n    | о  | р    | q  | r                     | s  | t   |  |  |  |  |  |
| u | v                     | w       | x    | у  | z    | !  |                       |    | @   |  |  |  |  |  |
| ( | 🗊 aA                  | #\$%    | äçé  | @s | pace | ⊙C | elete                 | cl | ear |  |  |  |  |  |
|   |                       | 🗇 Previ | ous  |    |      |    | 🖲 Go                  |    |     |  |  |  |  |  |
|   | Press and hold 🕥 to s |         |      |    |      |    | say words and phrases |    |     |  |  |  |  |  |
|   |                       |         |      |    |      |    |                       |    |     |  |  |  |  |  |

- We do have 2 apps available, and you can have both or just use one.
- Choose 1 to start; you can come back here and choose the other one later.
- Move the cursor and select the S-TV app or S-Tivi app and the **Download** starts.

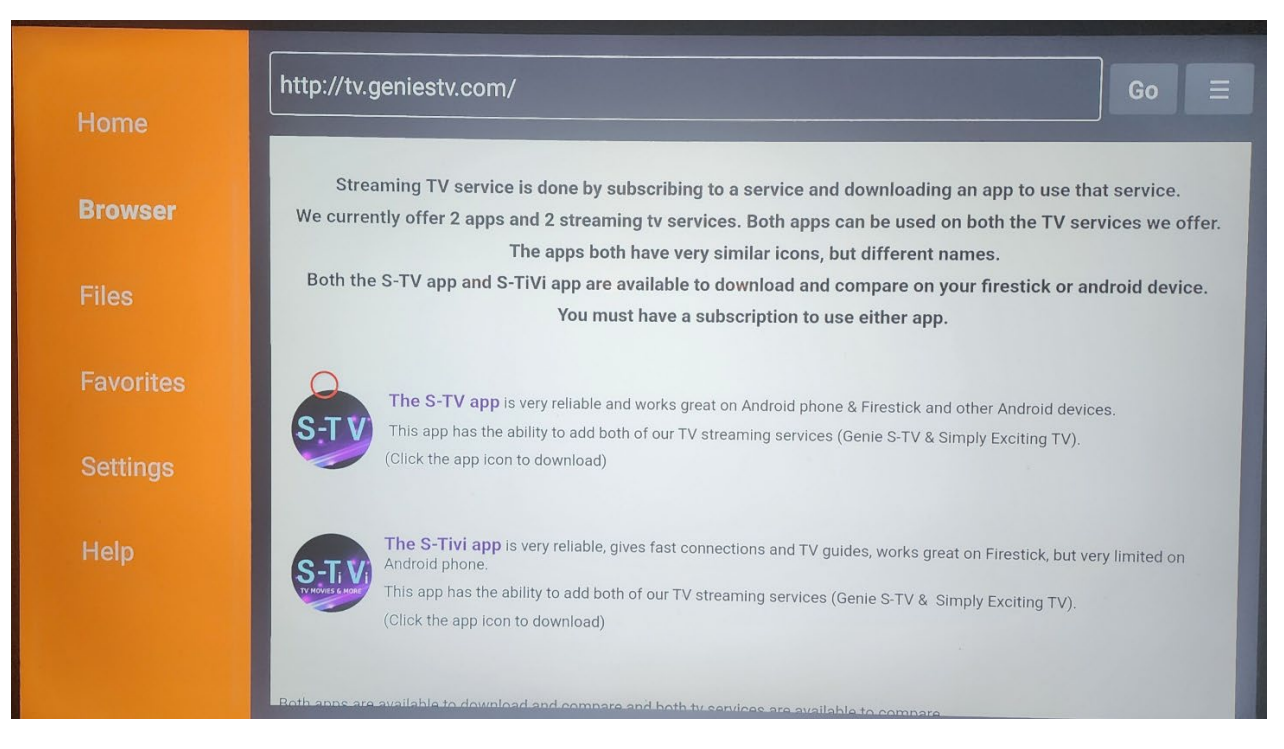

• **Downloading** will take a little time, **don't click any key** on the remote to avoid interruptions.

|         | tv.geniestv.com Go                       |  |
|---------|------------------------------------------|--|
|         | AFTVnews URL Shortener                   |  |
| Browser |                                          |  |
|         | Status                                   |  |
|         |                                          |  |
|         | File download progress: 30.5 MB/104.9 MB |  |
|         | File download progress: 30.5 MB/104.9 MB |  |
|         | File download progress: 30.5 MB/104.9 MB |  |

• Once the app is downloaded, the **Installation screen** will appear, hit **Install** from the bottom right.

| S-TV                                                                             |       |         |
|----------------------------------------------------------------------------------|-------|---------|
| Do you want to install this application? It does not require any special access. |       |         |
|                                                                                  |       |         |
|                                                                                  |       |         |
|                                                                                  |       |         |
|                                                                                  |       |         |
|                                                                                  |       |         |
|                                                                                  |       |         |
|                                                                                  |       |         |
|                                                                                  |       |         |
| C                                                                                | ANCEL | INSTALL |

• Wait for a while and the **installation** will take **5 – 10 seconds**, once completed click **Open** to launch the app.

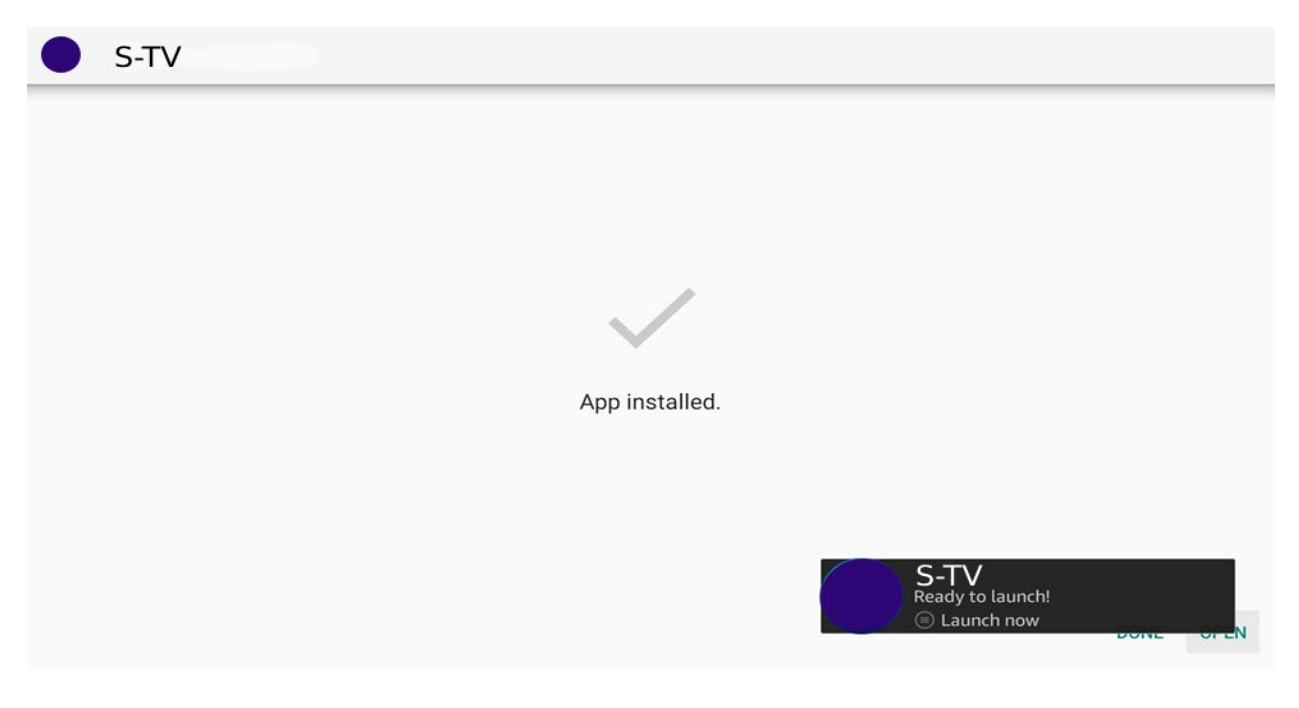

#### Download and Set up Genie S-TV:

Installation of Genie S-TV has been completed successfully, the following screenshots are assumingyou downloaded the S-TV app. If you downloaded the S-Tivi app just select Genie S-TV playlist and enjoy using the app.

#### Continue for S-TV app.

Make sure that you have your App login credentials with you and follow the next steps:

• When the app is launched you will be asked to choose a **Device Type**, you can always switch back and forth in the app settings to your preference but choose TV.

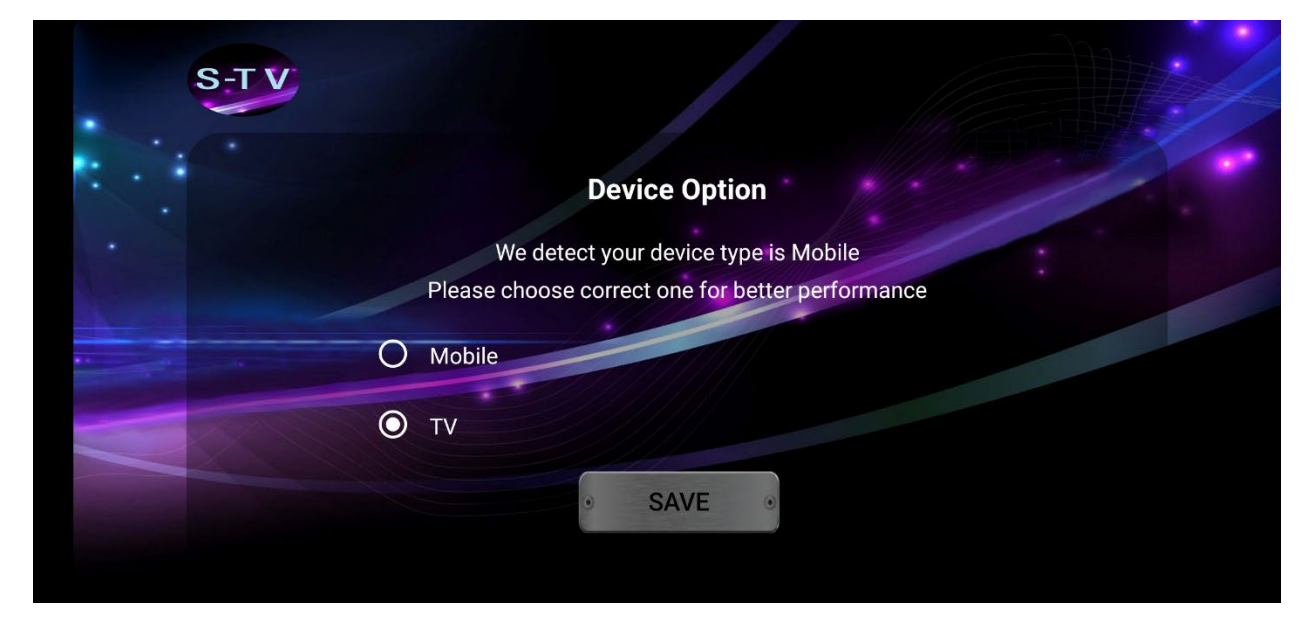

• On the Next Screen, you will be asked to put in a Name, Username and Password, Connect VPN, List Users.

|            | Enter Your Login Details     |            |
|------------|------------------------------|------------|
|            | Any Name                     | <          |
| ·          | Username                     |            |
| 0.11       | Password Q                   | $\bigcirc$ |
|            | <ul> <li>ADD USER</li> </ul> |            |
| CONNECT V. |                              |            |
|            |                              |            |

Note: Do not use the Connect VPN option from the App.

• Type in "Genie" in the Any Name box, then the App Username and Password and hit the Add User button.

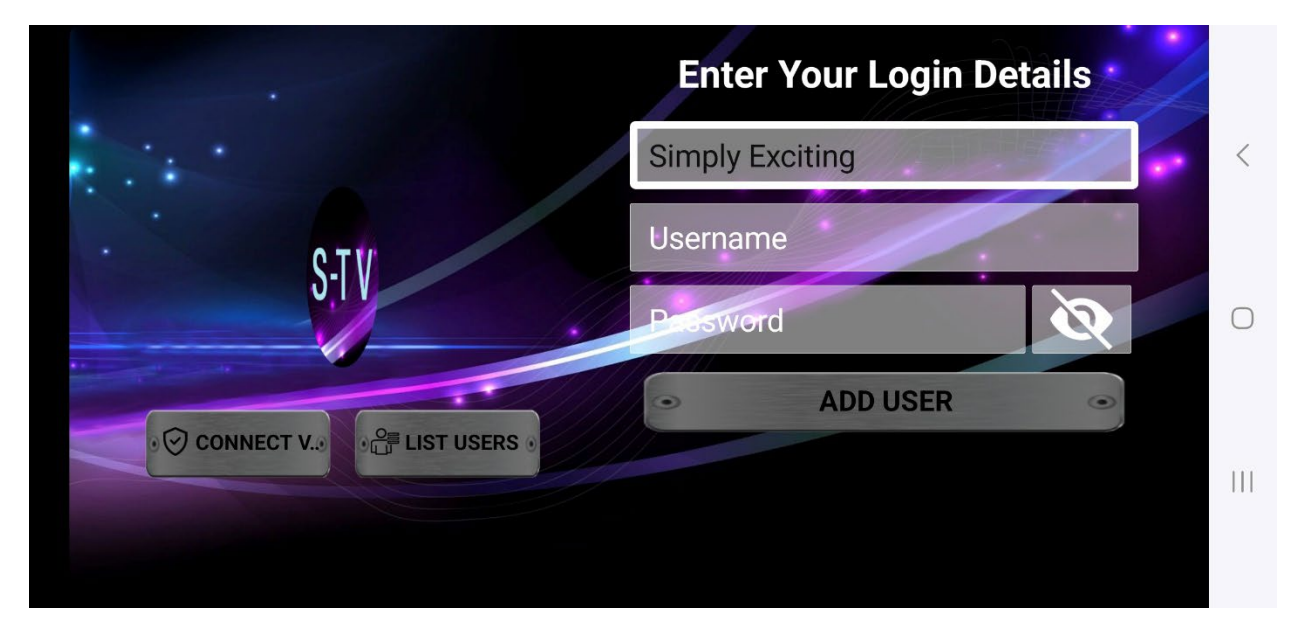

Ignore the Connect VPN & List Users button at this time, but as you get familiar with using the S-TV app you will understand what these buttons are for.

Now the Playlist (tv guide also referred to as EPG) will be added. Each section (Live TV, Movies, Series) is done manually. Once done you are ready to view any section.
 Updating the TV Guide is done whenever you need to by just clicking on it.

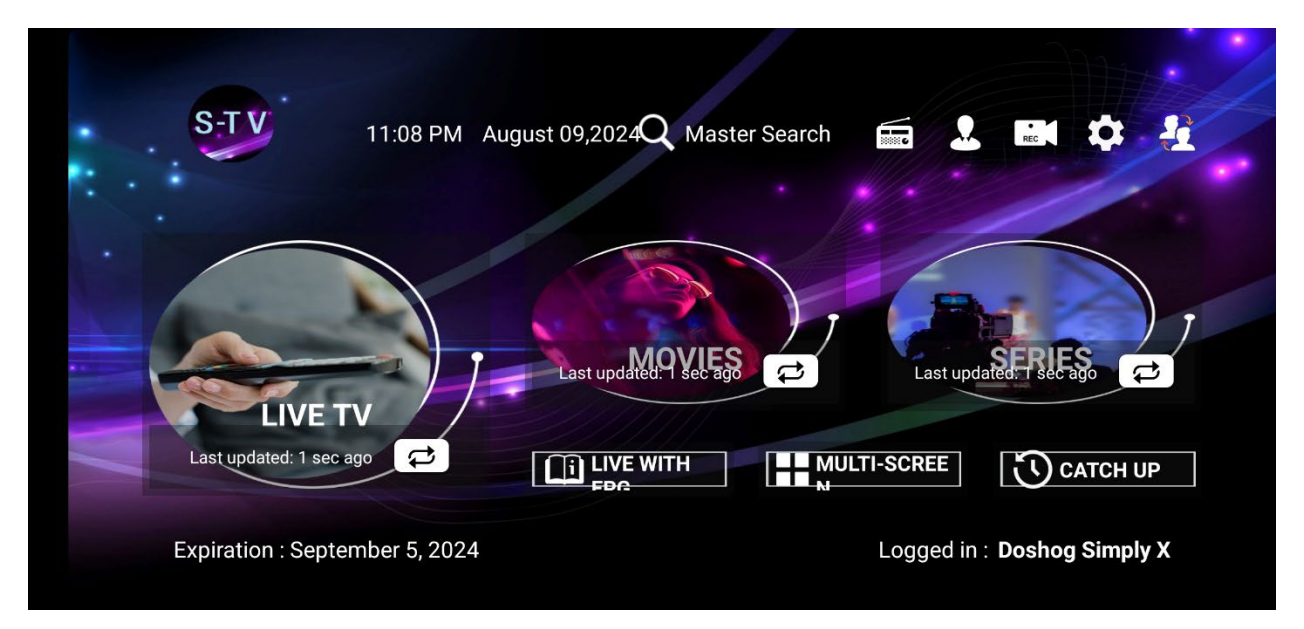

 Once the Content is Downloaded you will be able to access each section, so go to Live TV, Movies, or Series. IF THE S-TV APP IS SLOW OR DOES NOT RESPOND ACCORDINGLY --- READ BELOW.

|  | S-TV   Live                   |      |                   |                                                | 10:30 AM August 11,2024                                                                    |  |  |
|--|-------------------------------|------|-------------------|------------------------------------------------|--------------------------------------------------------------------------------------------|--|--|
|  | <b>Q</b> Search in categories |      |                   | USA NEWSMAX<br>Sunday Report                   |                                                                                            |  |  |
|  | ALL                           | 7404 | a                 | USA MSNBC<br>Velshi                            |                                                                                            |  |  |
|  | FAVOURITES                    | 0    | CGTN              | USA CGTN (English)<br>Memory of China          |                                                                                            |  |  |
|  | CHANNELS HISTORY              | 5    | CBSN<br>BOSTON    | USA CBSN Boston<br>No Program Found            | NEWSMAX Ed Henry Newsmax Host                                                              |  |  |
|  | USA NEWS                      | 105  | OCBSN<br>NEW YORK | USA CBSN New York<br>Face the Nation           | 10:00 AM - 12:00 PM Sunday Report                                                          |  |  |
|  |                               |      | CCESN             | USA CBSN Minnesota<br>No Program Found         | Jon Glasgow tackles the big headlines with smart<br>analysis from top experts.             |  |  |
|  | USA MOVIES CHANNELS           | 101  | \$                | USA AL JAZEERA HD<br>Talk to Al Jazeera        | 12:00 PM - 02:00 PM Sunday Agenda<br>Lidia Curanaj reveals Washington's inner workings and |  |  |
|  | PREMIUM SHOWS                 | 8    | FOX               | USA Fox News SD<br>Sunday Morning Futures With | 02:00 PM - 03:00 PM The Record with Greta                                                  |  |  |
|  | USA ENTERTAINMENT             | 243  |                   | USA CRSN Los Angeles                           | — Greta van Susteren gives the big news from D.C., N.Y.,                                   |  |  |

The services provided have thousands of channels & movies all categorized into what are referred to as Bouquets. The more Bouquets enabled the slower the app will respond. Disabling Bouquets / Categories will make the S-TV app run better.

## SLOW APP RESPONSE FIX - THE KEY TO HAVING A GREAT EXPERIENCE IS DONE BY ONLY ENABLING THE BOUQUETS THAT YOU NEED TO WATCH OR VIEW.

### **ENABLING / DISABLING BOUQUETS OR CATEGORIES**

You can customize your viewing of Bouquets or Categories by enabling or disabling them under "Parental Controls" within the S-TV app settings. Simply click on the "Settings" gear in the upper right corner of the main screen, then select "Parental Control".

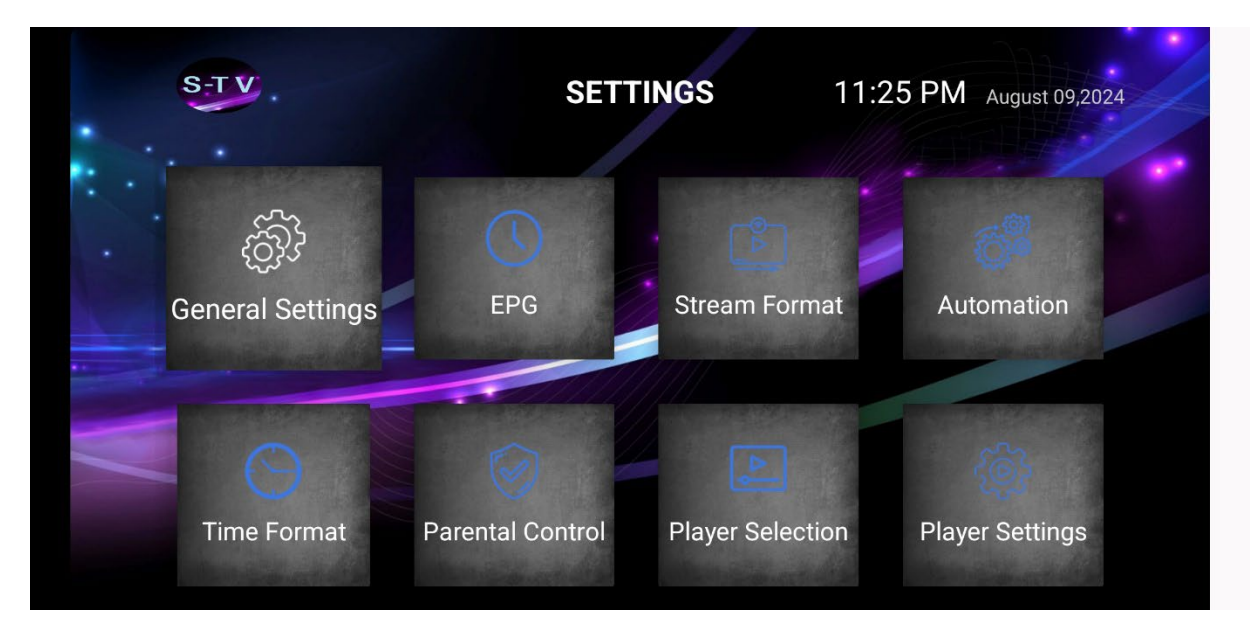

• You will have to create a password for Parental Control and enter it twice, then click save. (remember this if you want to enable/disable categories)

| 🔒 Set Parental Password                  |               |
|------------------------------------------|---------------|
| Enter Your Password                      | mation        |
| Confirm Password                         |               |
| SAVE CLOSE                               |               |
| Paréntal Control - Player Seléctron - Pl | iver Settings |

• Notice each Bouquet / Category has an open lock on the right. Go through the entire list and click on each that you want to disable (block from viewing), or click again to re-enable. You can also come back and re-enable. Reducing the amount of Bouquets/Categories will make the app run faster and more responsive.

|   | S-TV.              | Settings   Parer     | ntal Control         | 11:26 PM August 09,2024 |                    |   |
|---|--------------------|----------------------|----------------------|-------------------------|--------------------|---|
| ŝ | LIVE CATEGORIES    | MOVIES<br>CATEGORIES | SERIES<br>CATEGORIES | RADIO CATEGORIES        | UPDATE<br>PASSWORD | < |
| V | USA Latin UNIVISIO | N                    |                      |                         |                    |   |
|   | USA Latin UNIMAS   |                      |                      |                         | ſ                  | 7 |
| W | CA: Canada General |                      |                      |                         | É                  |   |
|   | CA: Canada News    |                      |                      |                         | É                  |   |
|   | CA: Canada Enterta | inment               |                      |                         |                    |   |

Additional Note: You may request to have Bouquets/Categories permanantly removed from your account simplifying your S-TV app. Currently we offer to remove International Bouquets/Categories and Adult Bouquets/Categories. If you would like either of these removed, please use the chat icon on the website homepage.

Additional Note: Username and Passwords are case sensitive please ensure that you are using the credentials as they are given in the email without making changes on your end.

I hope this helped you out with the setup process and you have enjoyed our TV Service. We offer the world's best TV service with over 16,000+ Live TV Channels and 100,000+ Movies and Series.

Genie S-TV offers Pay-Per-View channels, Live Sports, Movies, News, and almost every category that you wish and the best part is you can stream anywhere in the world with no restrictions!